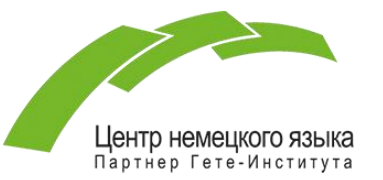

## Инструкция по подаче заявления на участие в экзамене Goethe-Zertifikat

### посредством Google-формы

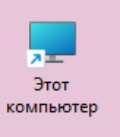

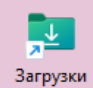

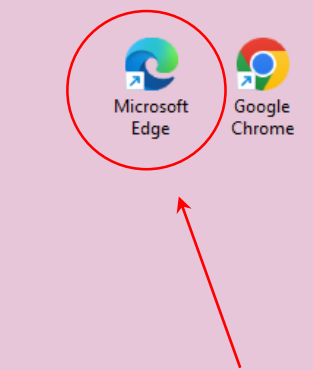

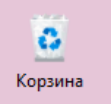

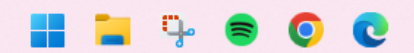

ENG 🛜 🖓 🎦 16:07 💂 🧖

Откройте любой имеющийся браузер (например, Microsoft Edge, Google Chrome и т.д.)

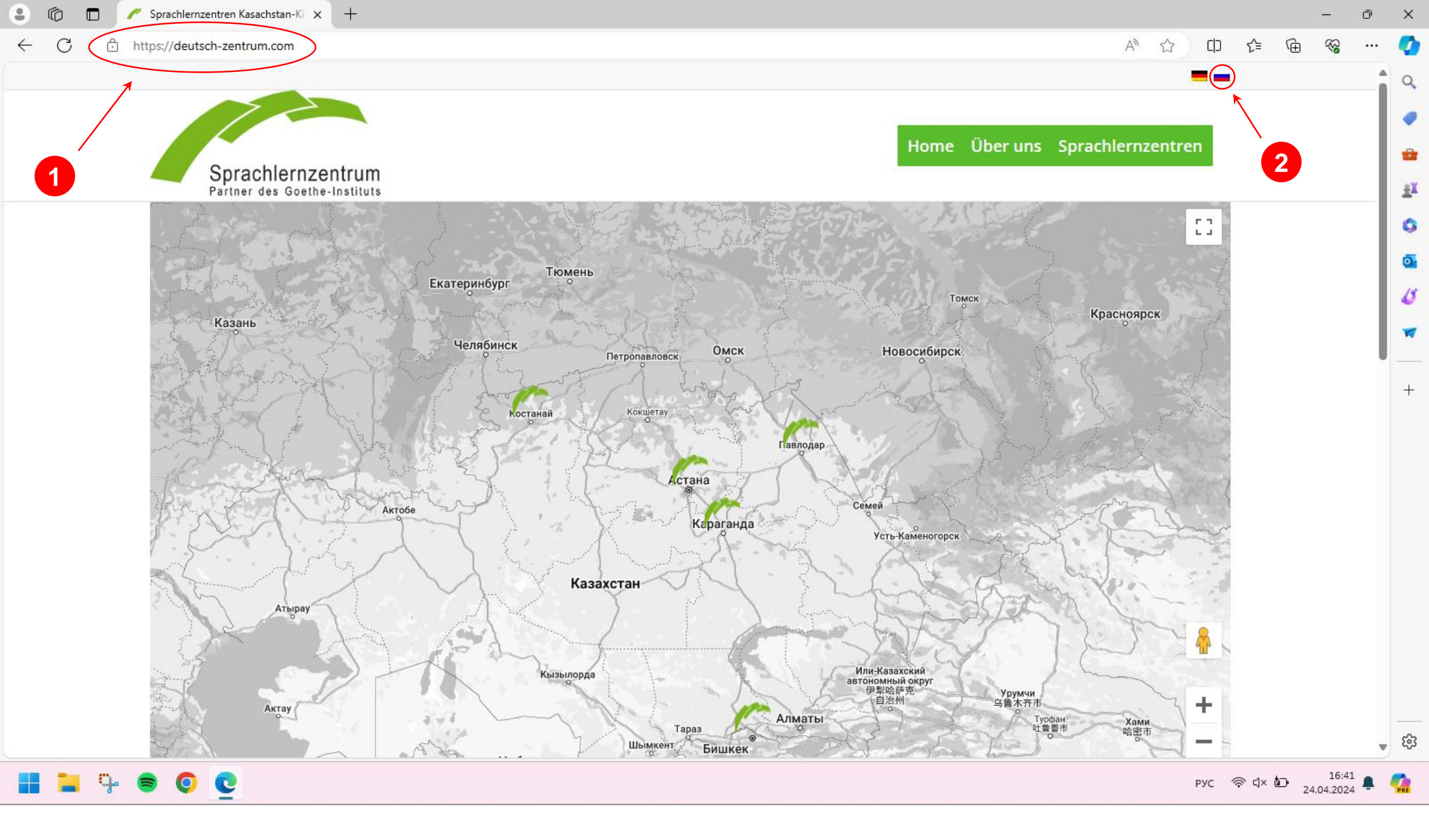

1 Введите https://deutsch-zentrum.com в адресную строку

2 Выберите язык

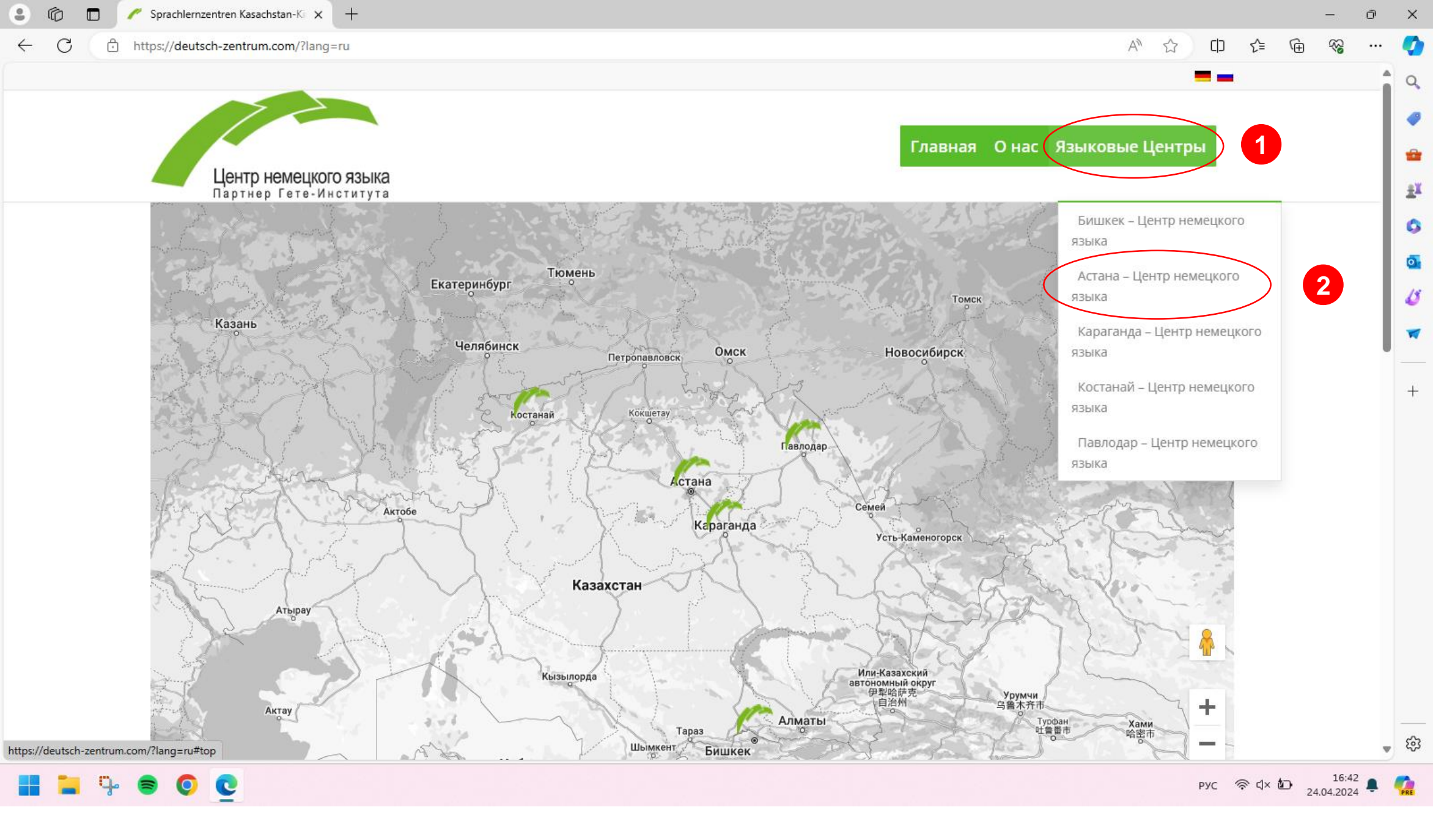

1 Нажмите на кнопку «Языковые Центры»

2

Выберите «Астана – Центр немецкого языка»

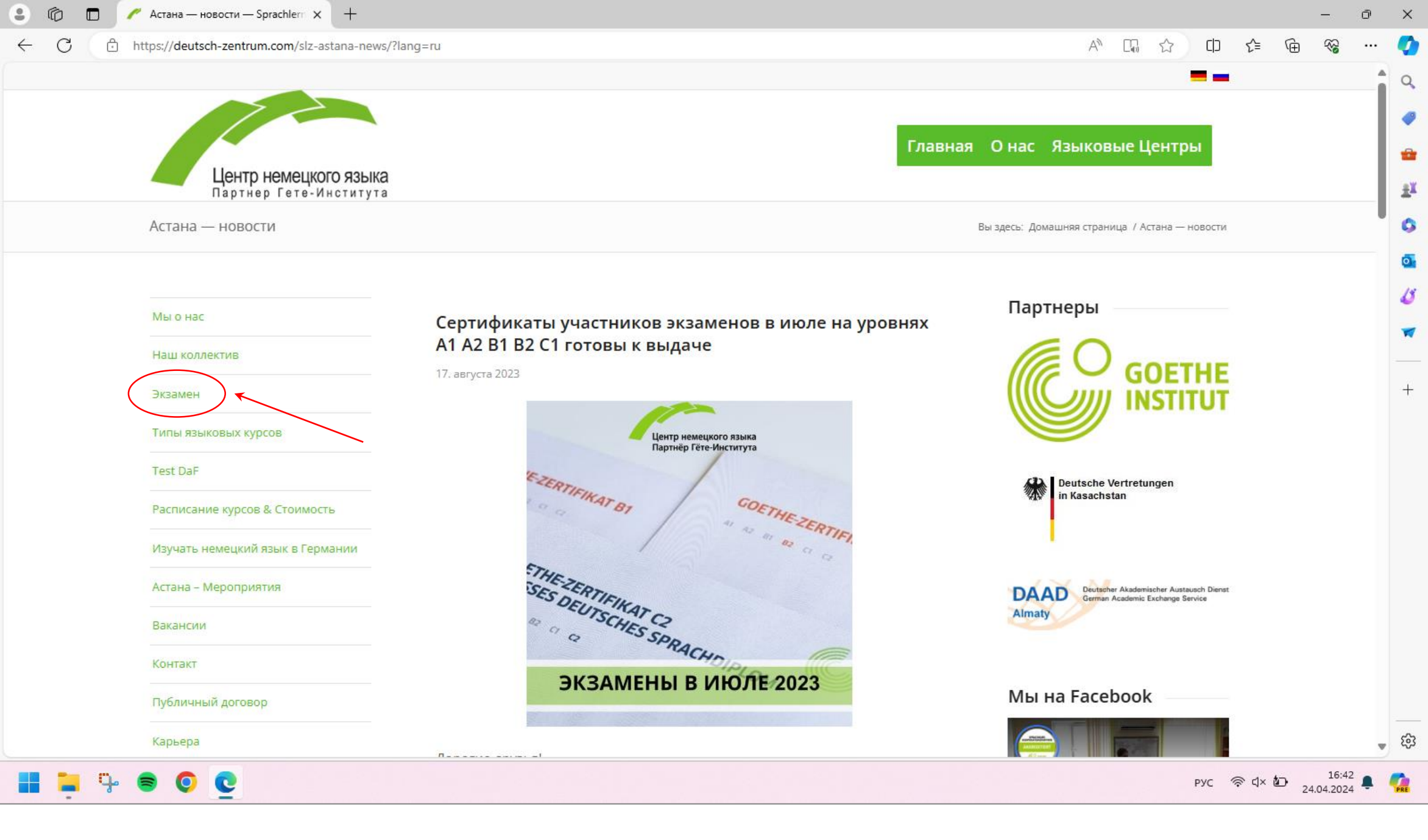

Попав на главную страницу, нажмите на «Экзамен» в списке слева

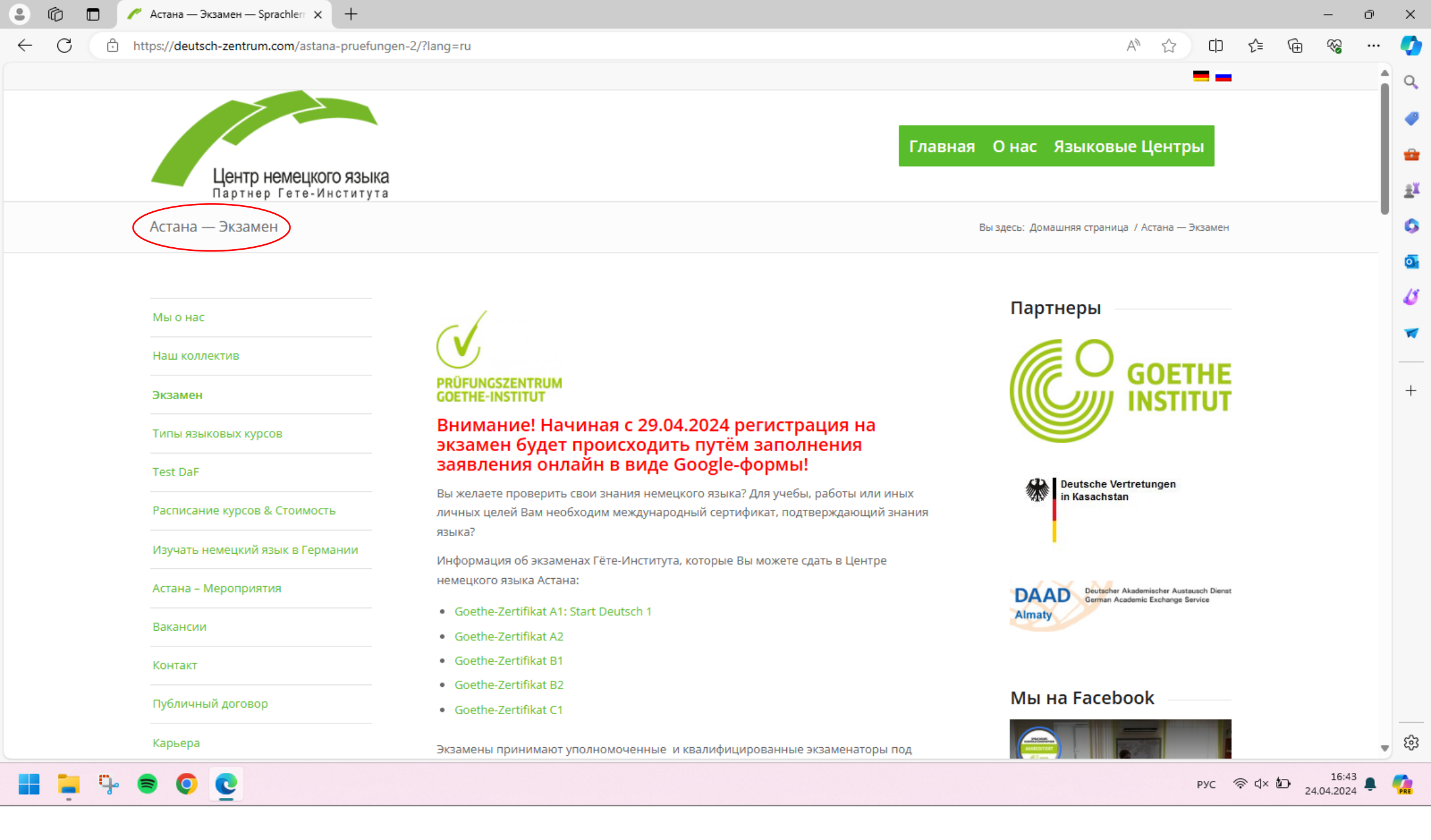

Попав на страницу «Экзамен», ознакомьтесь с информацией об экзаменах

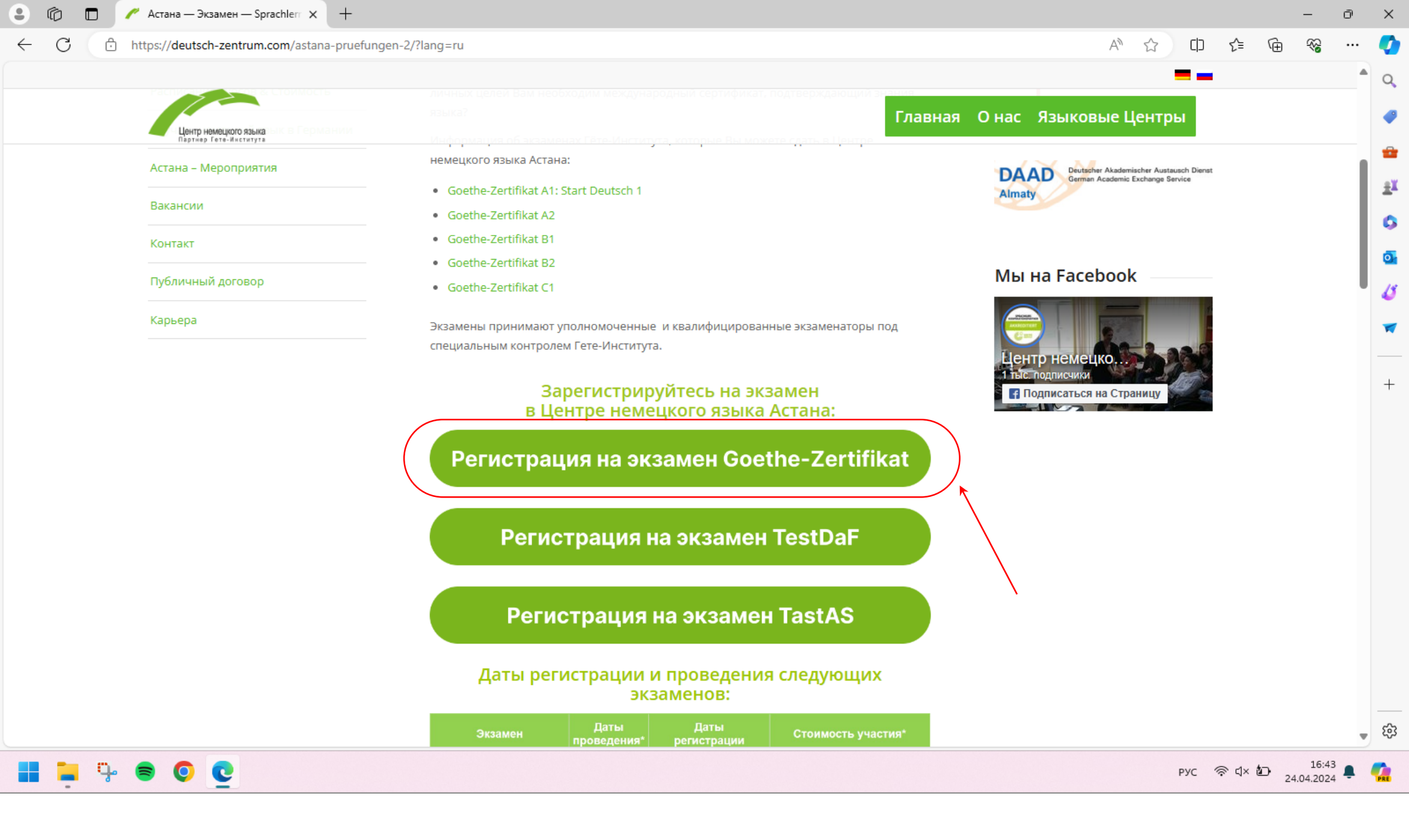

Чтобы зарегистрироваться на экзамен Goethe-Zertifikat, нажмите на кнопку «Регистрация на экзамен Goethe-Zertifikat»

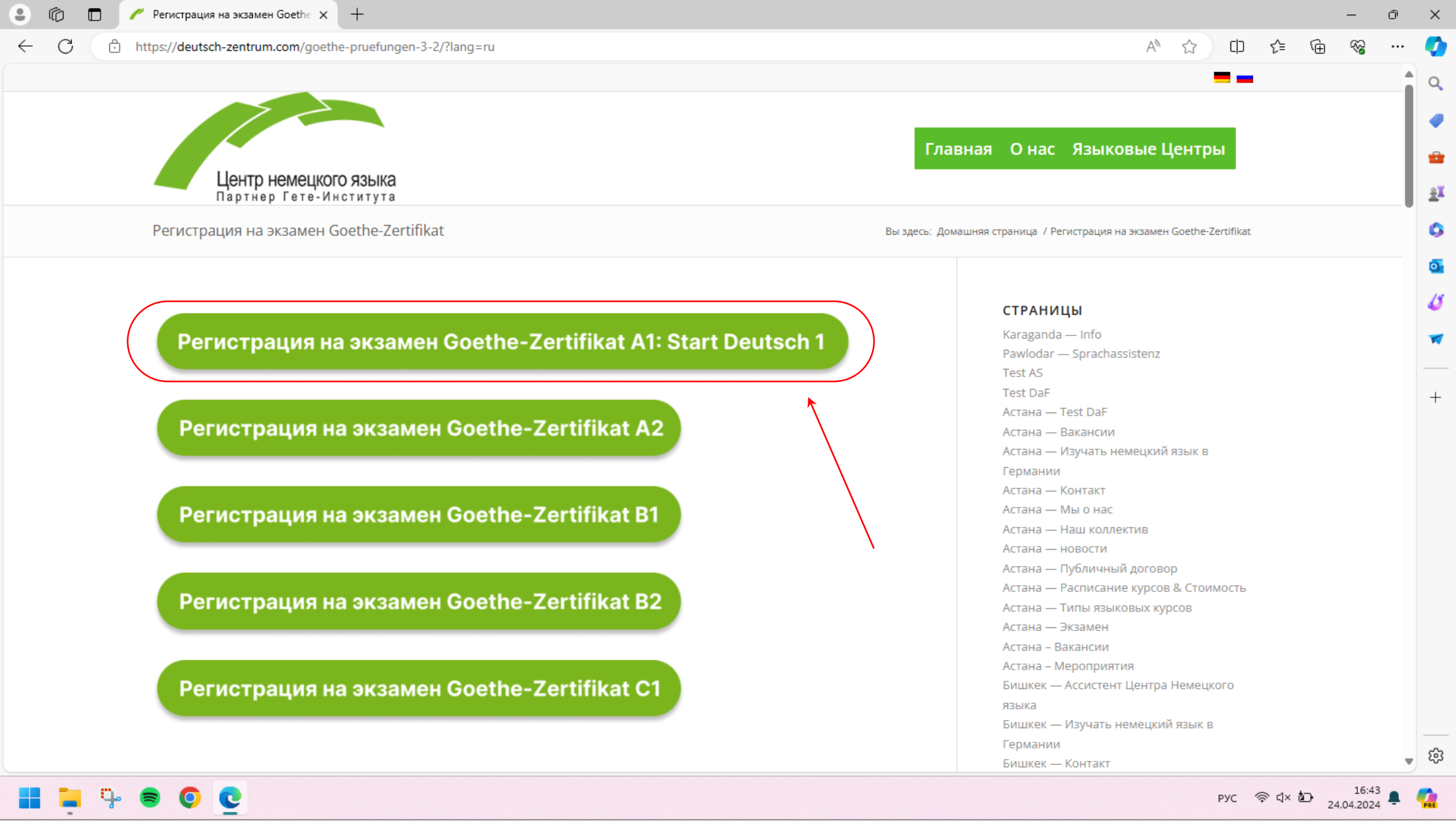

Выберите из списка необходимый уровень

| 🗇 htt | ps:// <b>deutsch-zentrum.com</b> /goethe-p                                                                                    | pruefungen-3-2-2/?la                                                                                                    | ang=ru                                                                                                    |                                                                                                    |                                                                                                    |
|-------|----------------------------------------------------------------------------------------------------|----------------------------------------------------------------------------------------------------|----------------------------------------------------------------------------------------------------|----------------------------------------------------------------------------------------------------|----------------------------------------------------------------------------------------------------|
|       |                                                                                                    |                                                                                                    |                                                                                                    |                                                                                                    |                                                                                                    |
|       | Центр немецкого з<br>Партнер Гете-Инст                                                                                        | <b>ЯЗЫКА</b><br>титута                                                                                                    |                                                                                                    |                                                                                                    | Главная О нас Языковые Центры                                                                                                    |
|       | Регистрация не открыта                                                                                                    |                                                                                                    |                                                                                                    |                                                                                                    | Вы здесь: Домашняя страница / Регистрация не открыта                                                                                                    |
|       | Portectoal                                                                                                    | 147 110                                                                                                    | OTKDI                                                                                                    | 170                                                                                                    | <b>СТРАНИЦЫ</b><br>Karaganda — Info                                                                                                    |
|       | гегистра                                                                                                    | ция не                                                                                                    | открь                                                                                                    | lla                                                                                                    | Pawlodar — Sprachassistenz                                                                                                    |
|       | <b>Форма 2000</b> /// 170 роси                                                                                                |                                                                                                    | амен булет ло                                                                                                    |                                                                                                    | Test AS                                                                                                    |
|       | Форма заявки для реги                                                                                                    | страции на экз                                                                                                    | амен оудет дос                                                                                                    | LIYIHA                                                                                                    | Test DaE                                                                                                    |
|       | в указанные даты реги                                                                                                    | страции на экз<br>страции:                                                                                                    | амен будет дос                                                                                                    | ступна                                                                                                    | Test DaF<br>Астана — Test DaF                                                                                                    |
|       | в указанные даты реги                                                                                                    | страции на экз<br>страции:                                                                                                    | амен будет дос                                                                                                    | ступна                                                                                                    | Test DaF<br>Астана — Test DaF<br>Астана — Вакансии                                                                                                    |
|       | Форма заявки для реги<br>в указанные даты реги<br>Экзамен                                                                     | страции на экз<br>страции:<br>Даты                                                                                                    | Даты                                                                                                    | Стоимость                                                                                                    | Test DaF<br>Астана— Test DaF<br>Астана— Вакансии<br>Астана— Изучать немецкий язык в                                                                                                    |
|       | Форма заявки для реги<br>в указанные даты реги<br>Экзамен                                                                     | страции на экз<br>страции:<br>Даты<br>проведения                                                                                                    | Даты<br>регистрации                                                                                                    | Стоимость<br>участия                                                                                                    | Test DaF<br>Астана— Test DaF<br>Астана— Вакансии<br>Астана— Изучать немецкий язык в<br>Германии                                                                                                    |
|       | орма заявки для реги<br>в указанные даты реги<br>Экзамен<br>GOETHE-ZERTIFIKAT A1:                                             | страции на экз<br>страции:<br>даты<br>проведения<br>19.02.2024 2                                                                                                    | Даты<br>регистрации<br>22.01 - 26.01.2024                                                                                                    | Стоимость<br>участия<br>56 000 КZT                                                                                                    | Test DaF<br>Астана — Test DaF<br>Астана — Вакансии<br>Астана — Изучать немецкий язык в<br>Германии<br>Астана — Контакт                                                                                                    |
|       | орма заявки для реги<br>в указанные даты реги<br>Экзамен<br>GOETHE-ZERTIFIKATA1:<br>START DEUTSCH 1                           | Страции на экз<br>страции:<br>проведения<br>19.02.2024 2<br>08.04.2024 (                                                                                                    | Даты<br>регистрации<br>22.01 - 26.01.2024<br>04.03 - 08.03.2024                                                                                                    | Стоимость<br>участия<br>56 000 КZT                                                                                                    | Test DaF<br>Астана — Test DaF<br>Астана — Вакансии<br>Астана — Изучать немецкий язык в<br>Германии<br>Астана — Контакт<br>Астана — Мы о нас                                                                                                    |
|       | в указанные даты реги<br>Экзамен<br>GOETHE-ZERTIFIKAT A1:<br>START DEUTSCH 1                                                  | Страции на экз<br>страции:<br>проведения<br>19.02.2024 2<br>08.04.2024 (0<br>30.05.2024 2                                                                                          | Даты<br>регистрации<br>22.01 - 26.01.2024<br>04.03 - 08.03.2024<br>29.04 - 03.05.2024                                                                                                    | Стоимость<br>участия<br>56 000 KZT<br>GOETHE-ZERTIFIKAT A1:<br>ETT IN DEUTSCH 22 000 KZT                                                                         | Test DaF<br>Астана — Test DaF<br>Астана — Вакансии<br>Астана — Изучать немецкий язык в<br>Германии<br>Астана — Контакт<br>Астана — Мы о нас<br>Астана — Наш коллектив                                                                                                    |
|       | орма заявки для реги<br>в указанные даты реги<br>Экзамен<br>GOETHE-ZERTIFIKAT A1:<br>START DEUTSCH 1                          | Даты<br>проведения<br>19.02.2024 2<br>08.04.2024 (<br>30.05.2024 2<br>15.07.2024 1                                                                                                 | Даты<br>регистрации<br>22.01 - 26.01.2024<br>04.03 - 08.03.2024<br>29.04 - 03.05.2024<br>17.06 - 21.06.2024                                                                                                    | Стоимость<br>участия<br>56 000 KZT<br>GOETHE-ZERTIFIKAT A1:<br>FIT IN DEUTSCH - 22 000 KZT                                                                       | Test DaF<br>Астана — Test DaF<br>Астана — Вакансии<br>Астана — Изучать немецкий язык в<br>Германии<br>Астана — Контакт<br>Астана — Мы о нас<br>Астана — Наш коллектив<br>Астана — новости<br>Астана — Публичный договор                                                                                                    |
|       | оорма заявки для реги<br>в указанные даты реги<br>Экзамен<br>GOETHE-ZERTIFIKAT A1:<br>START DEUTSCH 1                         | Даты<br>проведения<br>19.02.2024 2<br>08.04.2024 0<br>30.05.2024 2<br>15.07.2024 1<br>20.08.2024 2                                                                                 | Даты<br>регистрации<br>22.01 - 26.01.2024<br>04.03 - 08.03.2024<br>29.04 - 03.05.2024<br>17.06 - 21.06.2024<br>22.07 - 26.07.2024                                                                                                    | Стоимость<br>участия<br>56 000 KZT<br>GOETHE-ZERTIFIKAT A1:<br>FIT IN DEUTSCH - 22 000 KZT                                                                       | Test DaF<br>Астана — Test DaF<br>Астана — Вакансии<br>Астана — Изучать немецкий язык в<br>Германии<br>Астана — Контакт<br>Астана — Мы о нас<br>Астана — Наш коллектив<br>Астана — новости<br>Астана — Публичный договор<br>Астана — Расписание курсов & Стоимость                                                                                                    |
|       | орма заявки для реги<br>в указанные даты реги<br>Экзамен<br>GOETHE-ZERTIFIKAT A1:<br>START DEUTSCH 1                          | Страции на экз<br>страции:<br>проведения<br>19.02.2024 2<br>08.04.2024 0<br>30.05.2024 2<br>15.07.2024 1<br>20.08.2024 2<br>14.10.2024 1                                           | Даты<br>регистрации<br>22.01 - 26.01.2024<br>04.03 - 08.03.2024<br>29.04 - 03.05.2024<br>17.06 - 21.06.2024<br>22.07 - 26.07.2024<br>16.09 - 20.09.2024                                                                                                    | Стоимость<br>участия<br>56 000 KZT<br>GOETHE-ZERTIFIKAT A1:<br>FIT IN DEUTSCH - 22 000 KZT                                                                       | Test DaF<br>Астана — Test DaF<br>Астана — Вакансии<br>Астана — Изучать немецкий язык в<br>Германии<br>Астана — Контакт<br>Астана — Мы о нас<br>Астана — Наш коллектив<br>Астана — новости<br>Астана — Публичный договор<br>Астана — Публичный договор<br>Астана — Типы языковых курсов                                                                                                    |
|       | орма заявки для реги<br>в указанные даты реги<br>Экзамен<br>GOETHE-ZERTIFIKAT A1:<br>START DEUTSCH 1                          | Даты<br>проведения<br>19.02.2024 2<br>08.04.2024 (<br>30.05.2024 2<br>15.07.2024 1<br>20.08.2024 2<br>14.10.2024 1<br>26.11.2024 1                                                 | Даты<br>регистрации<br>22.01 - 26.01.2024<br>04.03 - 08.03.2024<br>29.04 - 03.05.2024<br>17.06 - 21.06.2024<br>22.07 - 26.07.2024<br>16.09 - 20.09.2024<br>28.10 - 01.11.2024                                                                                         | Стоимость<br>участия<br>56 000 КZT<br>GOETHE-ZERTIFIKAT A1:<br>FIT IN DEUTSCH - 22 000 КZT                                                                       | Test DaF<br>Астана — Test DaF<br>Астана — Вакансии<br>Астана — Изучать немецкий язык в<br>Германии<br>Астана — Контакт<br>Астана — Мы о нас<br>Астана — Мы о нас<br>Астана — Наш коллектив<br>Астана — новости<br>Астана — Публичный договор<br>Астана — Расписание курсов & Стоимость<br>Астана — Типы языковых курсов<br>Астана — Экзамен                                                                                                    |
|       | в указанные даты реги<br>Экзамен<br>GOETHE-ZERTIFIKAT A1:<br>START DEUTSCH 1                                                  | Даты<br>проведения<br>19.02.2024 2<br>08.04.2024 2<br>30.05.2024 2<br>15.07.2024 1<br>20.08.2024 2<br>14.10.2024 1<br>26.11.2024 2<br>23.02.2024 2                                 | Даты<br>регистрации<br>22.01 - 26.01.2024<br>04.03 - 08.03.2024<br>29.04 - 03.05.2024<br>17.06 - 21.06.2024<br>22.07 - 26.07.2024<br>16.09 - 20.09.2024<br>28.10 - 01.11.2024<br>29.01 - 02.03.2024                                                                   | Стоимость<br>участия<br>56 000 КZT<br>GOETHE-ZERTIFIKAT A1:<br>FIT IN DEUTSCH - 22 000 КZT                                                                       | Test DaF<br>Астана — Test DaF<br>Астана — Вакансии<br>Астана — Изучать немецкий язык в<br>Германии<br>Астана — Контакт<br>Астана — Мы о нас<br>Астана — Мы о нас<br>Астана — Наш коллектив<br>Астана — новости<br>Астана — публичный договор<br>Астана — Публичный договор<br>Астана — Расписание курсов & Стоимость<br>Астана — Типы языковых курсов<br>Астана — Экзамен<br>Астана — Вакансии                                                                                    |
|       | орма заявки для реги<br>в указанные даты реги<br>Экзамен<br>GOETHE-ZERTIFIKAT A1:<br>START DEUTSCH 1<br>GOETHE-ZERTIFIKAT A2  | Даты<br>проведения<br>19.02.2024 2<br>08.04.2024 0<br>30.05.2024 2<br>15.07.2024 1<br>20.08.2024 2<br>14.10.2024 1<br>26.11.2024 2<br>23.02.2024 2                                 | Даты<br>регистрации<br>22.01 - 26.01.2024<br>04.03 - 08.03.2024<br>29.04 - 03.05.2024<br>17.06 - 21.06.2024<br>22.07 - 26.07.2024<br>16.09 - 20.09.2024<br>28.10 - 01.11.2024<br>29.01 - 02.02.2024                                                                   | Стоимость<br>участия<br>56 000 КZT<br>GOETHE-ZERTIFIKAT A1:<br>FIT IN DEUTSCH - 22 000 КZT<br>56 000 КZT                                                         | Test DaF<br>Астана — Test DaF<br>Астана — Вакансии<br>Астана — Изучать немецкий язык в<br>Германии<br>Астана — Контакт<br>Астана — Мы о нас<br>Астана — Мы о нас<br>Астана — Наш коллектив<br>Астана — Наш коллектив<br>Астана — Наш коллектив<br>Астана — Публичный договор<br>Астана — Публичный договор<br>Астана — Публичный договор<br>Астана — Расписание курсов & Стоимость<br>Астана — Типы языковых курсов<br>Астана — Экзамен<br>Астана — Вакансии<br>Астана — Вакансии |
|       | оорма заявки для реги<br>в указанные даты реги<br>Экзамен<br>GOETHE-ZERTIFIKAT A1:<br>START DEUTSCH 1<br>GOETHE-ZERTIFIKAT A2 | Даты<br>проведения<br>19.02.2024 2<br>08.04.2024 (<br>30.05.2024 2<br>15.07.2024 1<br>20.08.2024 2<br>14.10.2024 1<br>26.11.2024 2<br>23.02.2024 2<br>11.04.2024 1                 | Даты<br>регистрации<br>22.01 - 26.01.2024<br>04.03 - 08.03.2024<br>29.04 - 03.05.2024<br>17.06 - 21.06.2024<br>22.07 - 26.07.2024<br>16.09 - 20.09.2024<br>28.10 - 01.11.2024<br>28.10 - 01.11.2024<br>29.01 - 02.02.2024<br>11.03 - 15.03.2024                       | Стоимость<br>участия<br>56 000 КZT<br>GOETHE-ZERTIFIKAT A1:<br>FIT IN DEUTSCH - 22 000 КZT<br>56 000 КZT<br>GOETHE-ZERTIFIKAT A2:                                | Test DaF   Астана — Test DaF   Астана — Вакансии   Астана — Изучать немецкий язык в   Германии   Астана — Контакт   Астана — Мы о нас   Астана — Наш коллектив   Астана — Публичный договор   Астана — Расписание курсов & Стоимость   Астана — Экзамен   Астана – Вакансии   Астана – Вакансии   Астана – Кортичный договор                                                                                                    |
|       | оорма заявки для реги<br>в указанные даты реги<br>Экзамен<br>GOETHE-ZERTIFIKAT A1:<br>START DEUTSCH 1<br>GOETHE-ZERTIFIKAT A2 | Даты<br>проведения<br>19.02.2024 2<br>08.04.2024 2<br>08.04.2024 2<br>15.07.2024 1<br>20.08.2024 2<br>14.10.2024 1<br>26.11.2024 2<br>23.02.2024 2<br>11.04.2024 1<br>04.06.2024 0 | Даты<br>регистрации<br>22.01 - 26.01.2024<br>04.03 - 08.03.2024<br>29.04 - 03.05.2024<br>17.06 - 21.06.2024<br>22.07 - 26.07.2024<br>16.09 - 20.09.2024<br>28.10 - 01.11.2024<br>29.01 - 02.02.2024<br>11.03 - 15.03.2024<br>06.05 - 10.05.2024                       | Стоимость<br>участия<br>56 000 КZT<br>GOETHE-ZERTIFIKAT A1:<br>FIT IN DEUTSCH - 22 000 КZT<br>56 000 КZT<br>GOETHE-ZERTIFIKAT A2:<br>FIT IN DEUTSCH - 56 000 КZT | Test DaF   Астана — Test DaF   Астана — Вакансии   Астана — Изучать немецкий язык в   Германии   Астана — Контакт   Астана — Мы о нас   Астана — Наш коллектив   Астана — Публичный договор   Астана — Расписание курсов & Стоимость   Астана — Типы языковых курсов   Астана — Вакансии   Астана — Вакансии   Астана — Контакт   Бишкек — Ассистент Центра Немецкого   языка                                                                                                    |
|       | орма заявки для реги<br>в указанные даты реги<br>Экзамен<br>GOETHE-ZERTIFIKAT A1:<br>START DEUTSCH 1<br>GOETHE-ZERTIFIKAT A2  | Даты<br>проведения<br>19.02.2024 2<br>08.04.2024 2<br>30.05.2024 2<br>15.07.2024 1<br>20.08.2024 2<br>14.10.2024 1<br>26.11.2024 2<br>23.02.2024 2<br>11.04.2024 1<br>04.06.2024 2 | Даты<br>регистрации<br>22.01 - 26.01.2024<br>04.03 - 08.03.2024<br>29.04 - 03.05.2024<br>17.06 - 21.06.2024<br>22.07 - 26.07.2024<br>16.09 - 20.09.2024<br>28.10 - 01.11.2024<br>29.01 - 02.02.2024<br>11.03 - 15.03.2024<br>06.05 - 10.05.2024<br>24.06 - 28.06.2024 | Стоимость<br>участия<br>56 000 КZT<br>GOETHE-ZERTIFIKAT A1:<br>FIT IN DEUTSCH - 22 000 КZT<br>56 000 КZT<br>GOETHE-ZERTIFIKAT A2:<br>FIT IN DEUTSCH - 56 000 КZT | Test DaF   Астана — Test DaF   Астана — Вакансии   Астана — Изучать немецкий язык в   Германии   Астана — Контакт   Астана — Мы о нас   Астана — Наш коллектив   Астана — Публичный договор   Астана — Публичный договор   Астана — Расписание курсов & Стоимость   Астана — Зкзамен   Астана — Вакансии   Астана — Контакт   Бишкек — Ассистент Центра Немецкого   языка   Бишкек — Изучать немецкий язык в                                                                      |

Если регистрация еще не открыта, страница регистрации будет выглядеть таким образом. В таблице указаны актуальные даты проведения экзаменов и даты регистрации

| •            | 6 |    | G Google /  | Диск: вход в систему 🛛 🗙  | +                  |             |          |          |            |           |                       |                       |                       |                         |                       |                 |          |      |        |       |          |     | -                | ð | ×          |
|--------------|---|----|-------------|---------------------------|--------------------|-------------|----------|----------|------------|-----------|-----------------------|-----------------------|-----------------------|-------------------------|-----------------------|-----------------|----------|------|--------|-------|----------|-----|------------------|---|------------|
| $\leftarrow$ | С | Ô  | https://acc | counts.google.com/v3/sign | in/identifier?cont | inue=https% | 3A%2F%2F | Fdocs.go | ogle.com%2 | 2Fforms%2 | 2Fd%2Fe%              | 2F1FAlpQL             | ScTe4Cc9N             | WsS-y5eV-               | -oPbmZpA              | 5eawKXaSl       | UUd      | Aℕ   | ☆      | C)    | ₹)=      | Ē   | ~~               |   | Ø          |
|              |   |    |             |                           |                    |             |          |          |            |           |                       |                       |                       |                         |                       |                 |          |      |        |       |          |     |                  |   | Q          |
|              |   |    |             |                           |                    |             |          |          |            |           |                       |                       |                       |                         |                       |                 |          |      |        |       |          |     |                  |   | -          |
|              |   |    |             |                           |                    |             |          |          |            |           |                       |                       |                       |                         |                       |                 |          |      |        |       |          |     |                  |   | •          |
|              |   |    |             |                           |                    |             |          |          |            |           |                       |                       |                       |                         |                       |                 |          |      |        |       |          |     |                  |   | <u>±</u> ľ |
|              |   |    |             | •                         |                    |             |          |          |            |           |                       |                       |                       |                         |                       |                 |          |      |        |       |          |     |                  |   | 0          |
|              |   |    |             | G                         |                    |             |          |          |            |           |                       |                       |                       |                         |                       |                 |          |      |        |       |          |     |                  |   | 0          |
|              |   |    |             | Byon                      |                    |             |          |          |            | ſ         | – Телефон и           | ли адрес эл           | п. почты —            |                         |                       |                 |          |      | _      |       |          |     |                  |   | 4          |
|              |   |    |             | вход                      |                    |             |          |          |            |           |                       |                       |                       |                         |                       |                 |          |      |        |       |          |     |                  |   | 7          |
|              |   |    |             | Переход в Google          | Диск               |             |          |          |            | З         | Забыли ад             | рес элек              | тронной і             | почты?                  |                       |                 |          |      |        |       |          |     |                  |   | +          |
|              |   |    |             |                           |                    |             |          |          |            | P         | Работаете<br>Подробне | на чужом<br>е об испо | компьюте<br>эльзовани | ере? Включ<br>и гостево | ите госте<br>го режим | вой режим<br>1а | и.       |      |        |       |          |     |                  |   |            |
|              |   |    |             |                           |                    |             |          |          |            |           |                       |                       |                       |                         | Создать               | аккаунт         |          | Цале | e      |       |          |     |                  |   |            |
|              |   |    |             | Русский                   | •                  |             |          |          |            |           |                       |                       |                       | Спј                     | равка                 | Конфиденци      | иальност | Ъ    | Услови | a     |          |     |                  |   |            |
|              |   |    |             |                           |                    |             |          |          |            |           |                       |                       |                       |                         |                       |                 |          |      |        |       |          |     |                  |   |            |
|              |   |    |             |                           |                    |             |          |          |            |           |                       |                       |                       |                         |                       |                 |          |      |        |       |          |     |                  |   | ŝ          |
|              | - | ц. | •           | 0 🔮 🤹                     |                    |             |          |          |            |           |                       |                       |                       |                         |                       |                 |          |      |        | ENG 🤻 | ङे द × ₫ | 24. | 17:21<br>04.2024 |   | PRE        |
|              |   |    |             |                           |                    |             |          |          |            |           |                       |                       |                       |                         |                       |                 |          |      |        |       |          |     |                  |   |            |

Если регистрация открыта перед Вами появится окно входа в Google аккаунт. Для того, чтобы зарегистрироваться на экзамен через Google-форму Вам необходимо иметь **Google аккаунт** 

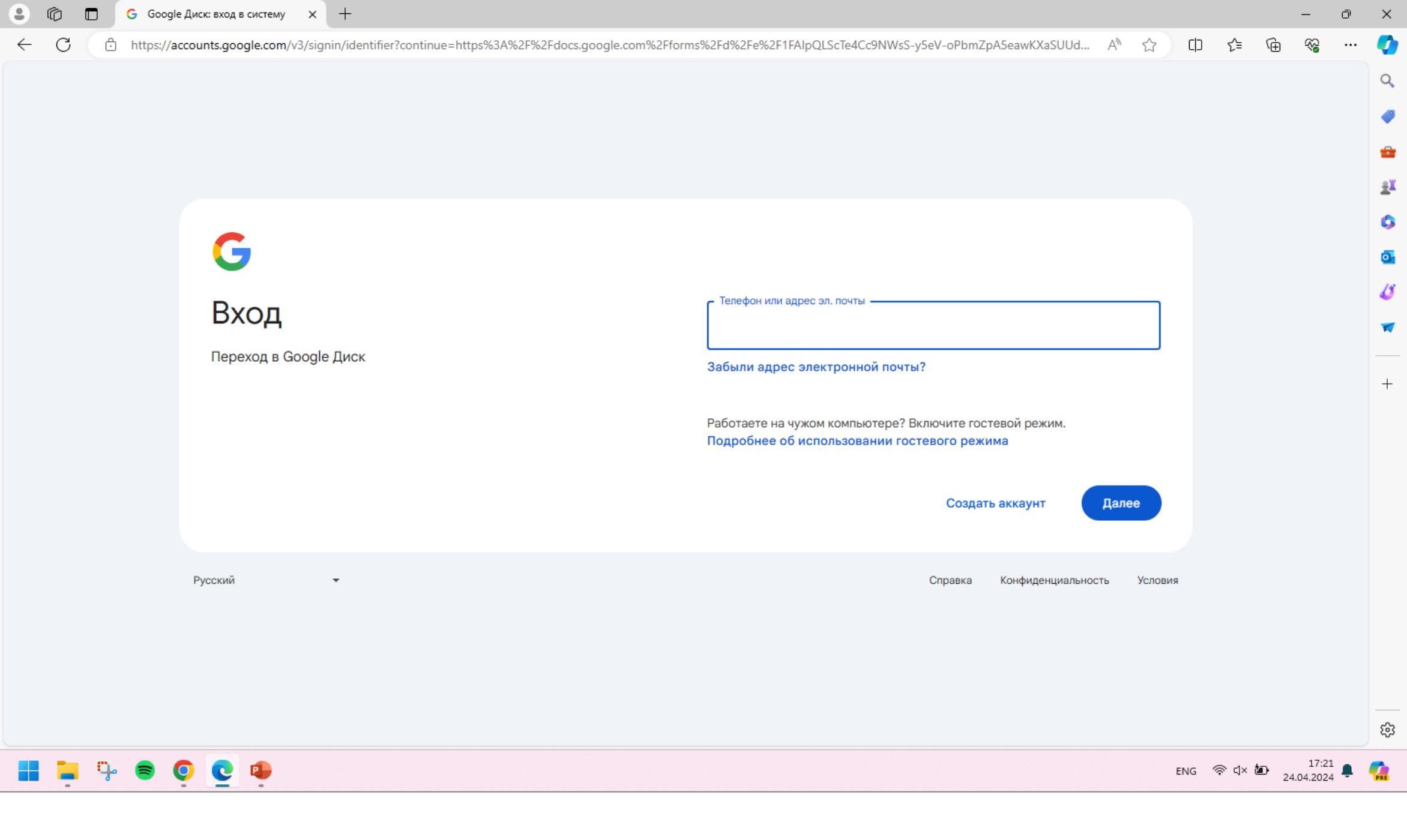

Выполните вход, если у Вас имеется Google-аккаунт

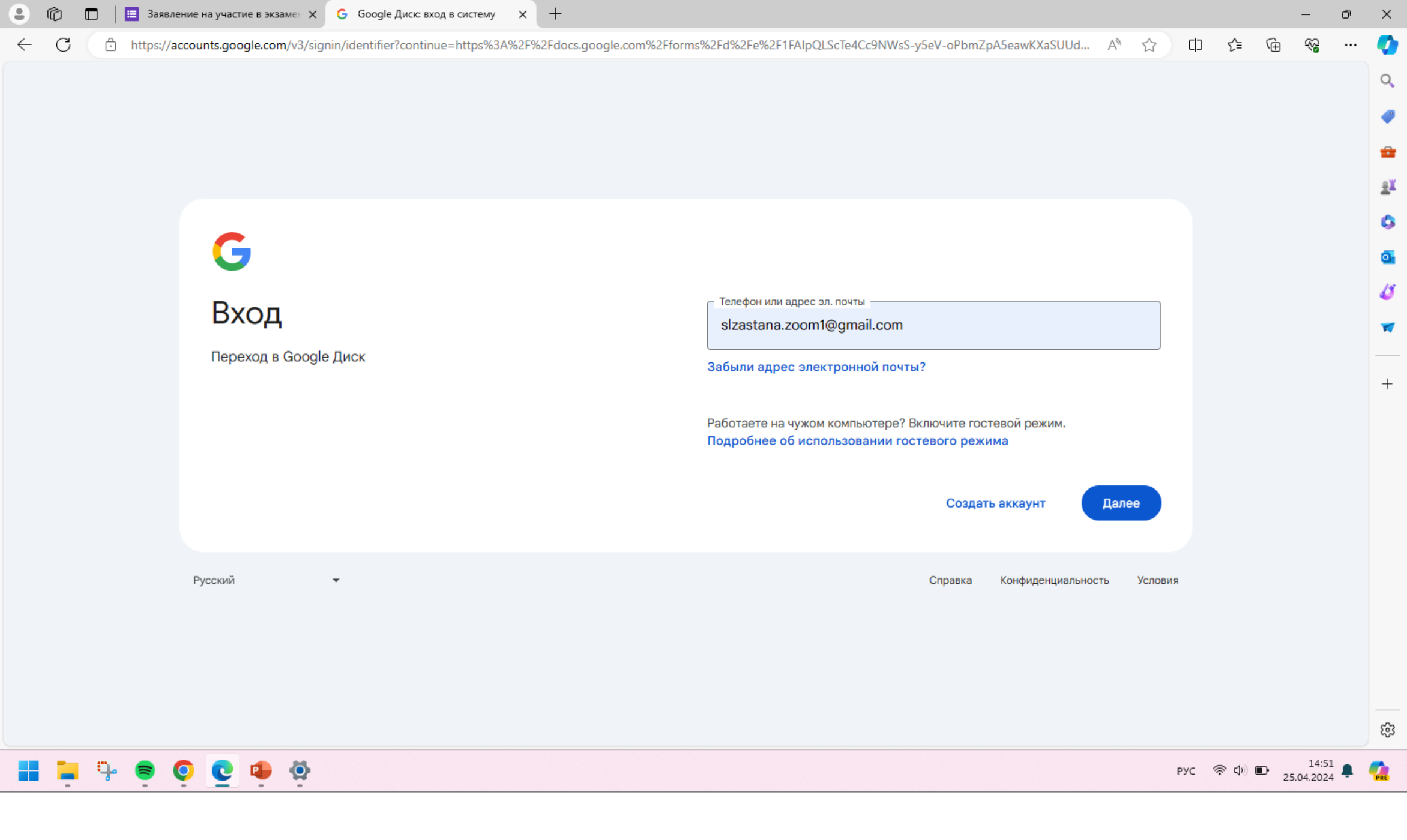

Введите email и нажмите «Далее»

| 🕒 🕼 🗖 🗎 3a   | явление на участие в экзаме⊢ × G Google Диск: вход в систему × +                            |                                                                 | -                | Ō       | $\times$ |
|--------------|---------------------------------------------------------------------------------------------|-----------------------------------------------------------------|------------------|---------|----------|
| ← C 🗘 https: | // <b>accounts.google.com</b> /v3/signin/challenge/pwd?TL=ALv_Gf8A8ngi0TRqBez3mmrKprhDpMoUy | bnpTfUm-aCOM2oolGaNi8NUeV0cjnVY&checkConnection=youtube 🖉 A 🦄 🕵 | n t 🗇 🗞          |         | Ø        |
|              |                                                                                             |                                                                 |                  |         | Q        |
|              |                                                                                             |                                                                 |                  |         | -        |
|              |                                                                                             |                                                                 |                  |         | •        |
|              |                                                                                             |                                                                 |                  |         | ±¥       |
|              |                                                                                             |                                                                 |                  |         | 0        |
|              | G                                                                                           |                                                                 |                  |         | o        |
|              |                                                                                             | Сначала подтвердите, что это ваш аккаунт.                       |                  |         | Ø        |
|              | SLZ Astana Zoom                                                                             |                                                                 |                  |         | -        |
|              | S slzastana.zoom1@gmail.com ╺                                                               | Введите пароль                                                  | 1                |         |          |
|              |                                                                                             |                                                                 | J                |         | +        |
|              |                                                                                             | Показать пароль                                                 |                  |         |          |
|              |                                                                                             |                                                                 |                  |         |          |
|              |                                                                                             | Забыли пароль? Далее                                            |                  |         |          |
|              |                                                                                             |                                                                 |                  |         |          |
|              | Русский                                                                                     | Справка Конфиденциальность Усл                                  | ювия             |         |          |
|              |                                                                                             |                                                                 |                  |         |          |
|              |                                                                                             |                                                                 |                  |         |          |
|              |                                                                                             |                                                                 |                  |         |          |
|              |                                                                                             |                                                                 |                  |         | 562      |
|              |                                                                                             |                                                                 | 14               | 4:51    | ~~~      |
| ••••         |                                                                                             |                                                                 | ENG 令 印 25.04.20 | 024 📮 🖣 | PRE      |

Введите пароль и нажмите **«Далее»** 

### Заявление на участие в экзамене A1: Start Deutsch 1

По вопросам экзаменов можете обращаться на email: slz.anmeldung@gmail.com

slzastana.zoom1@gmail.com Switch account

The name, email, and photo associated with your Google account will be recorded when you upload files and submit this form

\* Indicates required question

Порядок регистрации на экзамен Goethe-Zertifikat A1: Start Deutsch 1

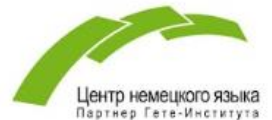

B

Подача заявки Заполнение текущей Google-формы

Подтверждение регистрации Мы отправляем подтверждение регистрации Вашей заявки на экзамен на электронный адрес (e-mail), указанный Вами в заявке (в течение одного-двух дней). В письме

# 😫 📮 🧣 🧧 🧕 🚳

После того, как совершен вход в учетную запись Google, заявление на участие в экзамене в виде **Google-формы** готово для заполнения. Последовательно ответьте на все вопросы и нажмите **«Отправить» / «Submit»**  ×

ŝ

CD

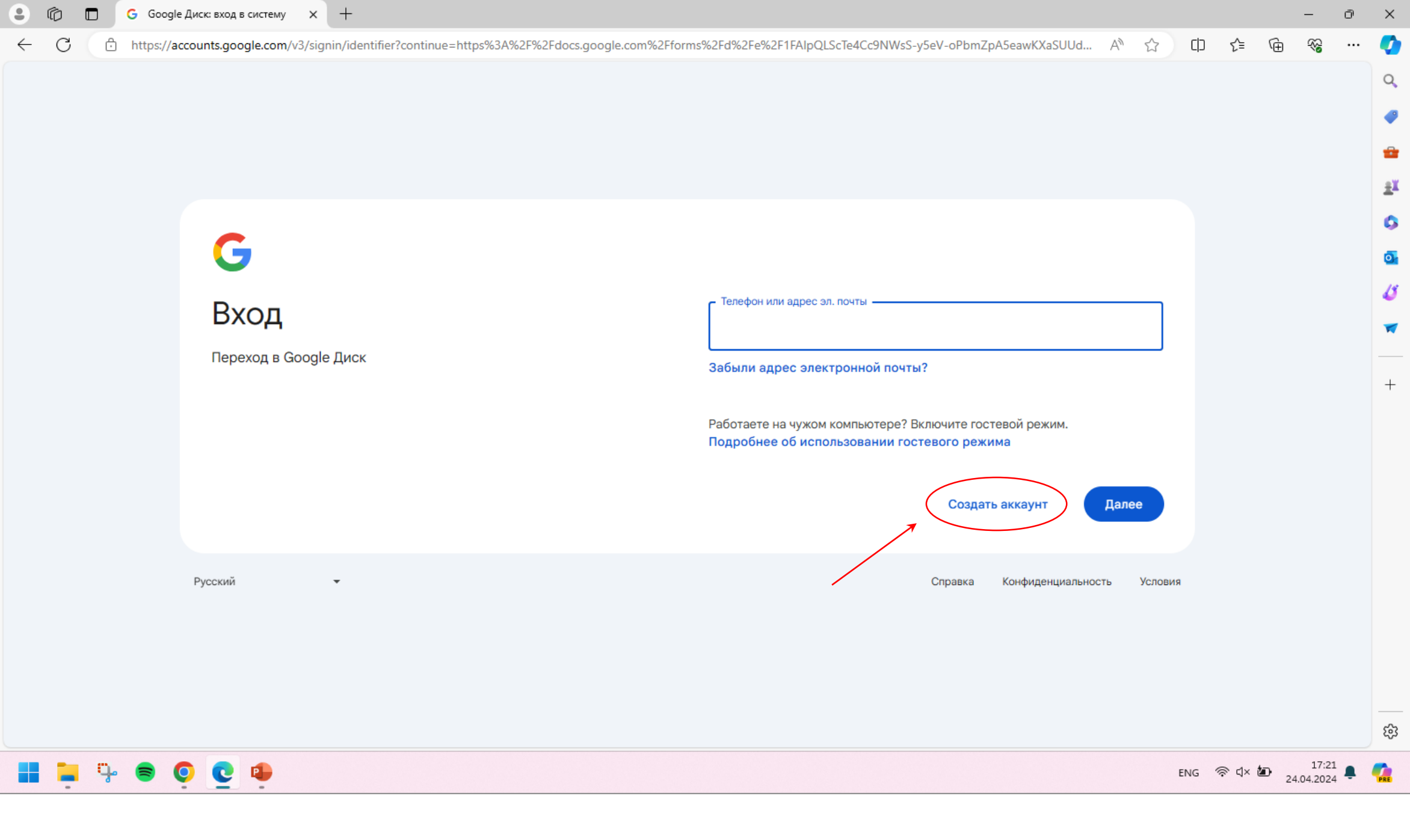

Если у Вас нет Google аккаунта, необходимо создать аккаунт. Для этого нажмите на кнопку **«Создать аккаунт»** 

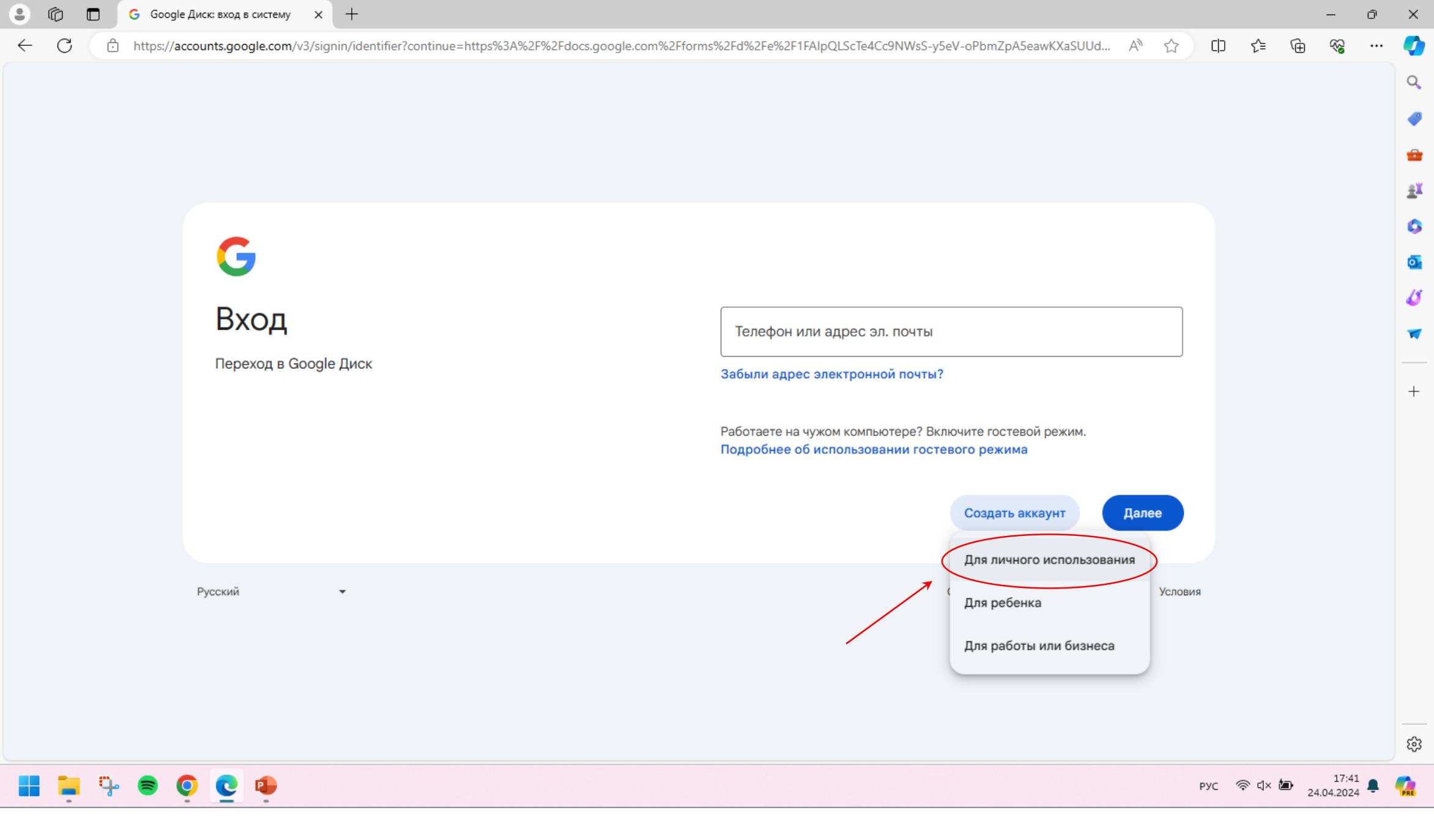

Выберите опцию «Для личного использования»

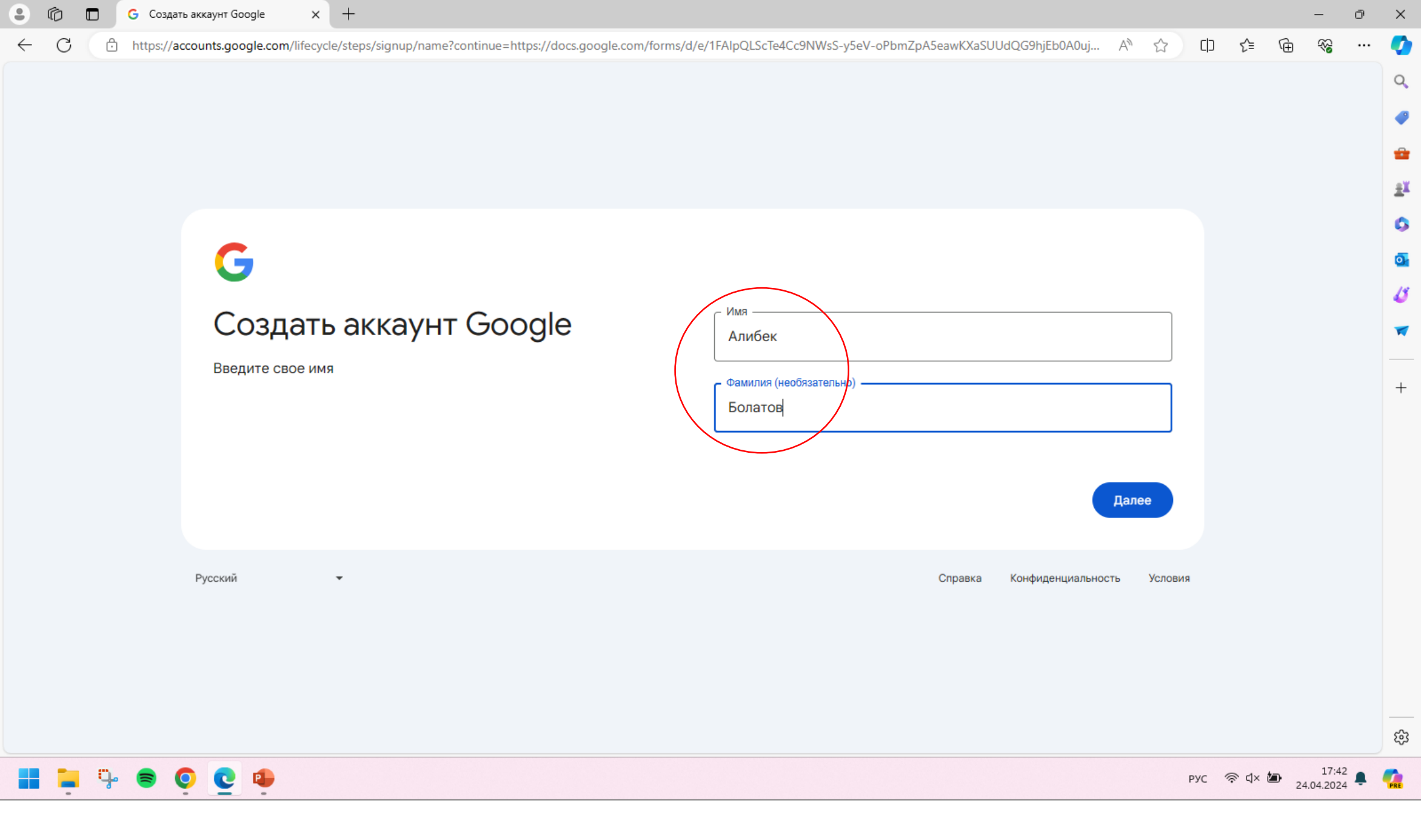

Введите Имя и Фамилию и нажмите «Далее»

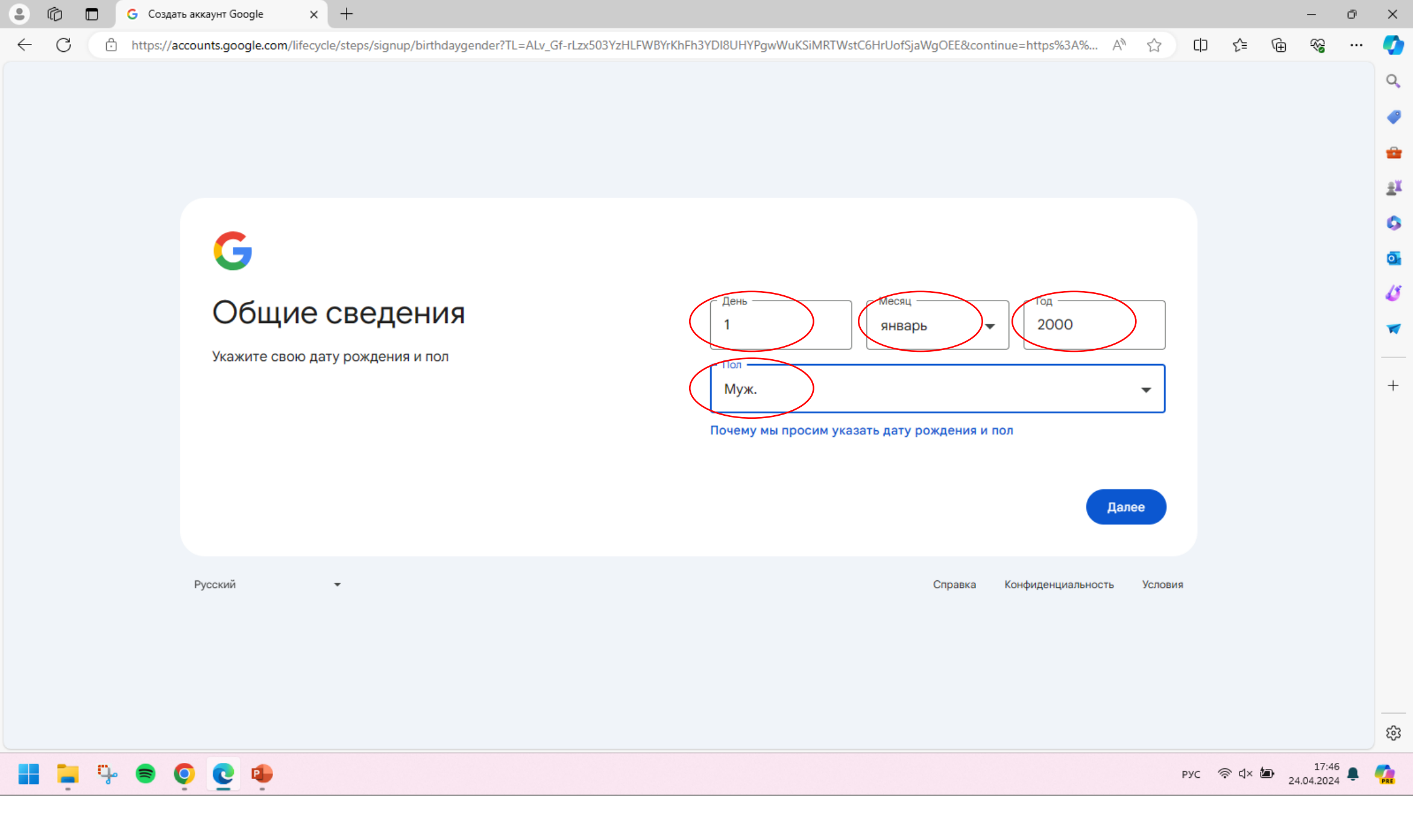

Введите дату рождения и пол и нажмите «Далее»

| •            | ð 🗖 🕤 🕤         | Создать аккаунт Google × +                                                                  | -                                                                                      | - O     | $\times$ |
|--------------|-----------------|---------------------------------------------------------------------------------------------|----------------------------------------------------------------------------------------|---------|----------|
| $\leftarrow$ | C 🗅 ht          | ttps://accounts.google.com/lifecycle/steps/signup/username?TL=ALv_Gf-rLzx503YzHLFWBYrKhFh31 | /DI8UHYPgwWuKSiMRTWstC6HrUofSjaWgOEE&continue=https%3A%2F%2 A <sup>N</sup> ☆ ロ ゲ  G  ぐ | × ···   | 0        |
|              |                 |                                                                                             |                                                                                        |         | Q        |
|              |                 |                                                                                             |                                                                                        |         | -        |
|              |                 |                                                                                             |                                                                                        |         | *        |
|              |                 | G                                                                                           |                                                                                        |         | ±X<br>C  |
|              |                 | Выберите адрес Gmail                                                                        | O bolatovalibek69@gmail.com                                                            |         | ₫<br>•   |
|              |                 | Выберите адрес электронной почты Gmail или создайте свой.                                   | O alibekb44@gmail.com                                                                  |         | -        |
|              |                 |                                                                                             | O Создать собственный адрес Gmail                                                      |         | +        |
|              |                 |                                                                                             | Cozgairre agpec Gmail<br>alibekb171 @gmail.com                                         |         |          |
|              |                 | 1                                                                                           | 🛪 Можно использовать буквы латинского алфавита, цифры и точки.                         |         |          |
|              |                 | 2                                                                                           | Использовать существующий адрес электронной почты Далее                                |         |          |
|              |                 | Русский                                                                                     | Справка Конфиденциальность Условия                                                     |         |          |
|              |                 |                                                                                             |                                                                                        |         |          |
|              |                 |                                                                                             |                                                                                        |         | 6        |
|              | <b>t</b> a 0. 4 |                                                                                             | ENG States                                                                             | 17:47   |          |
|              |                 | • • • • • • • • • • • • • • • • • • •                                                       | 24.04.                                                                                 | .2024 - | PRE      |

1 Выберите один из предложенных вариантов email-а или нажмите «Создать собственный адрес Gmail»

2 Создайте адрес Gmail и нажмите «Далее»

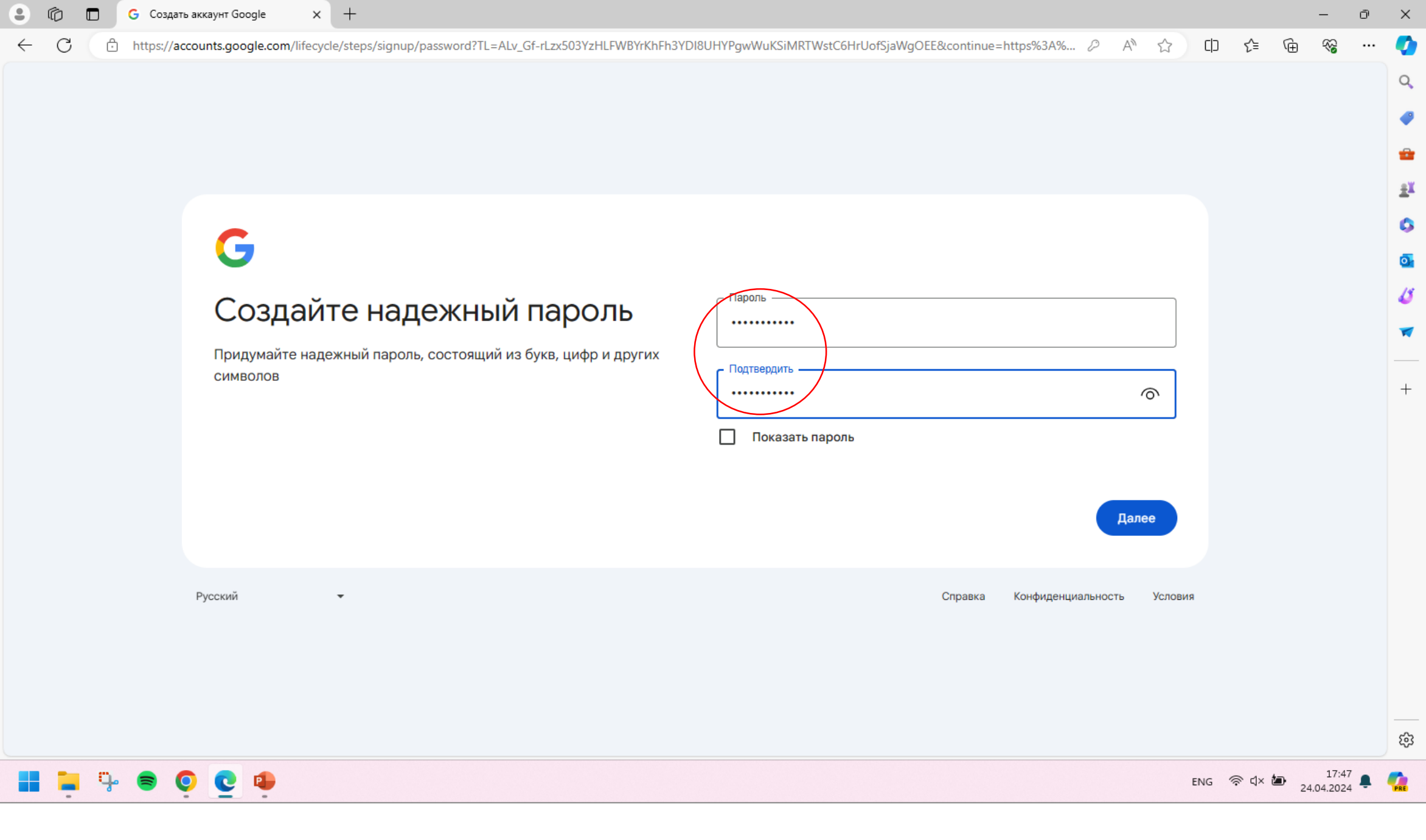

Придумайте надежный пароль, подтвердите его и нажмите «Далее»

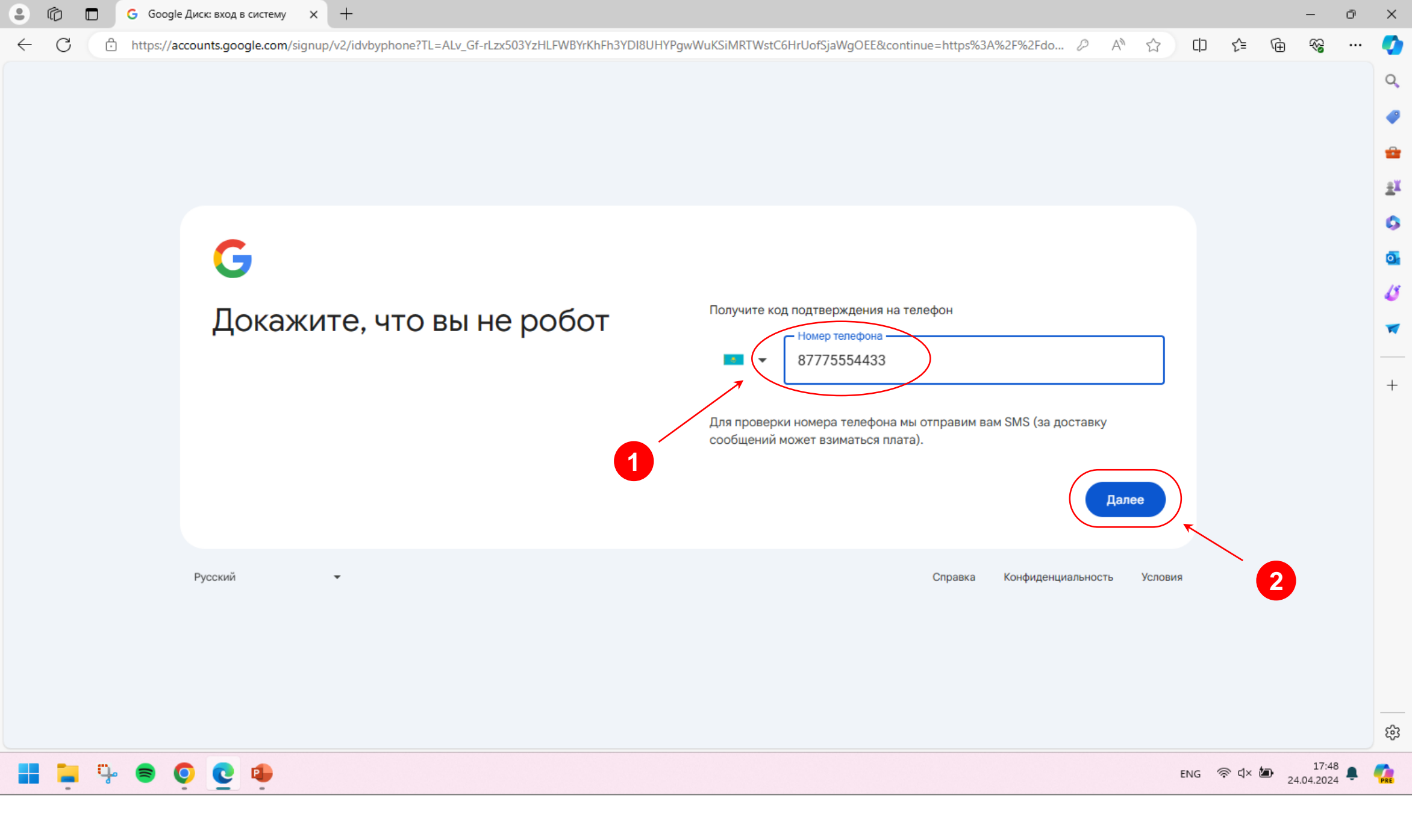

Введите номер телефона для получения кода подтверждения и нажмите далее

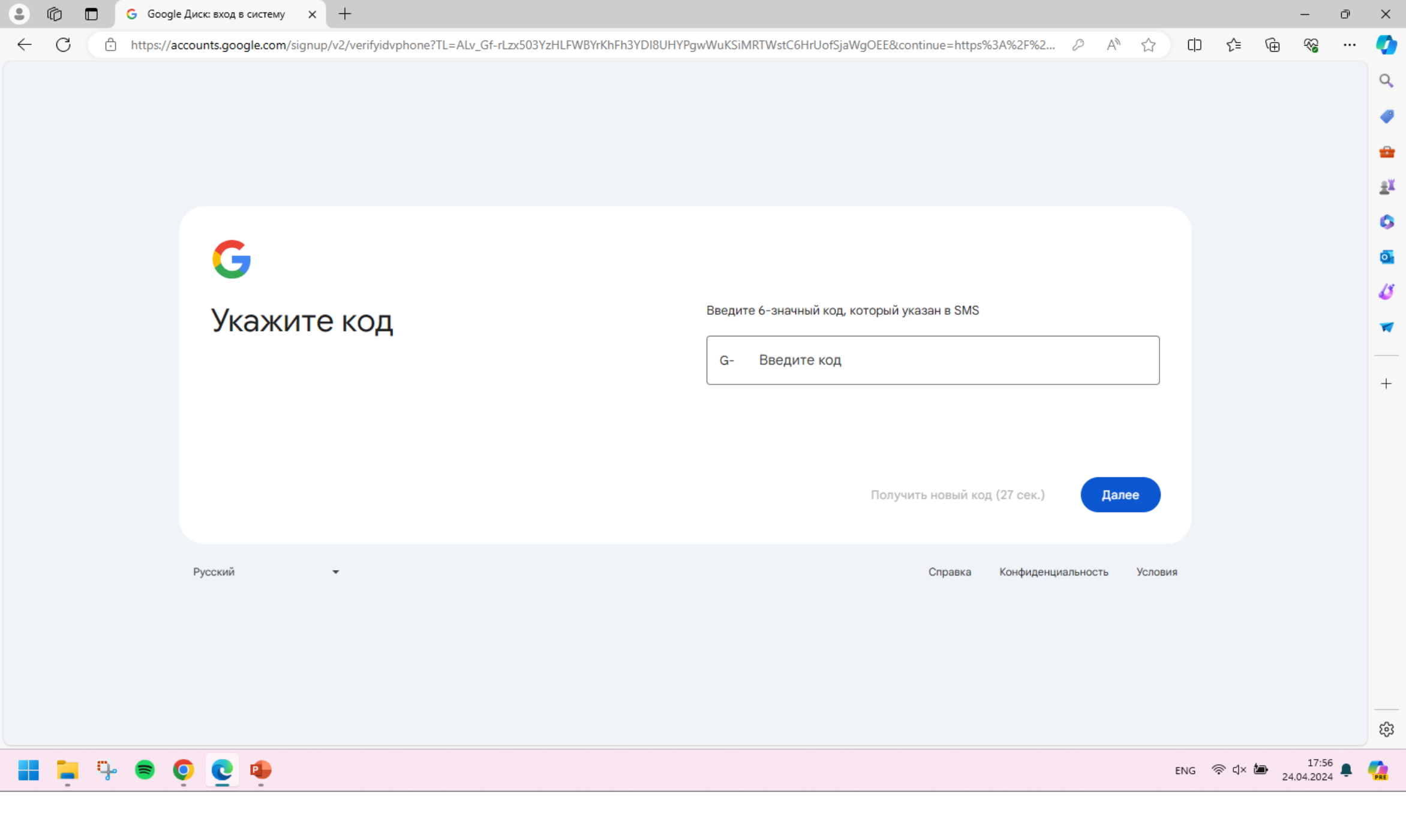

Введите полученный код и нажмите **«Далее».** Учетная запись Google будет создана.

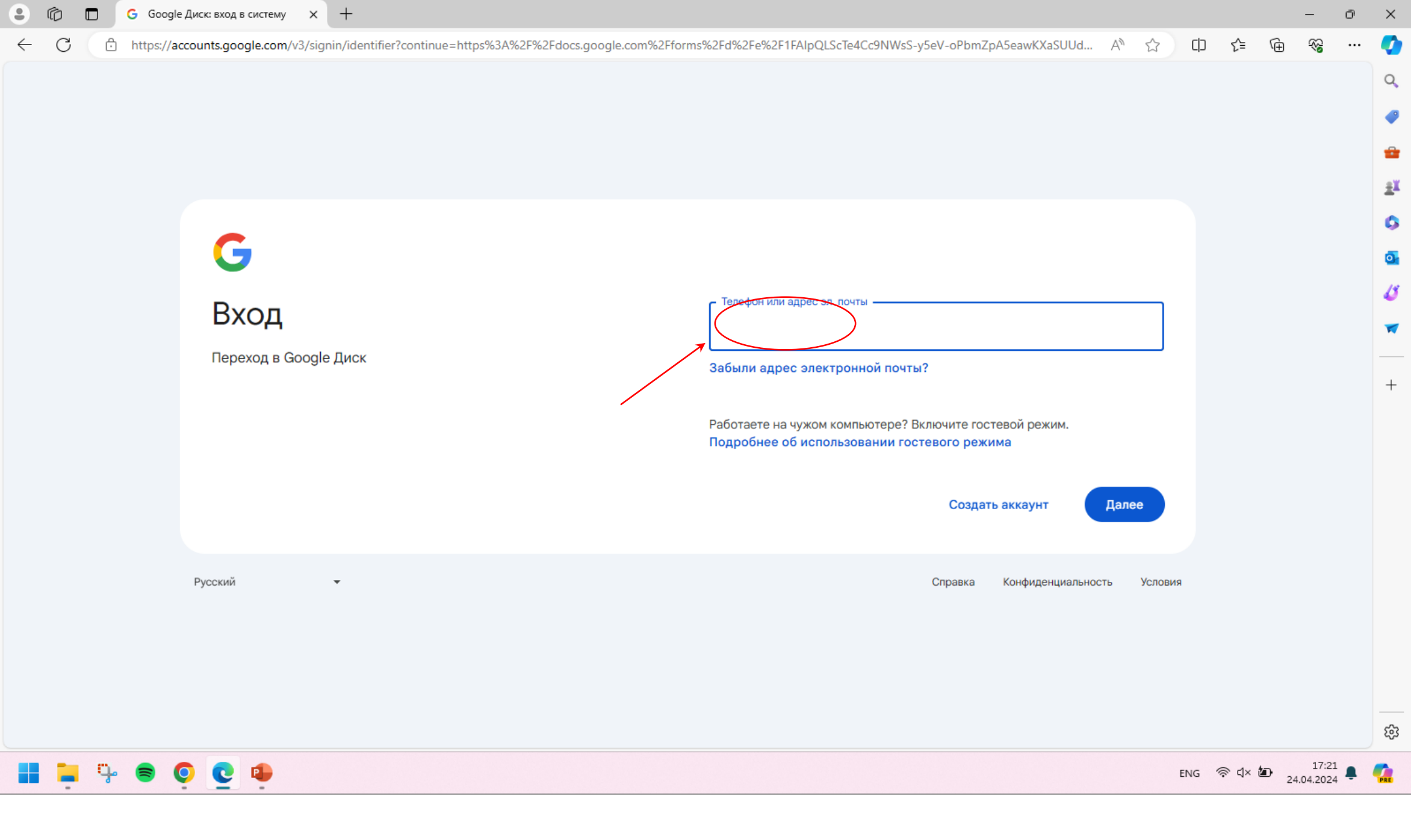

Далее выполните вход в учетную запись, используя ранее придуманный email и пароль.

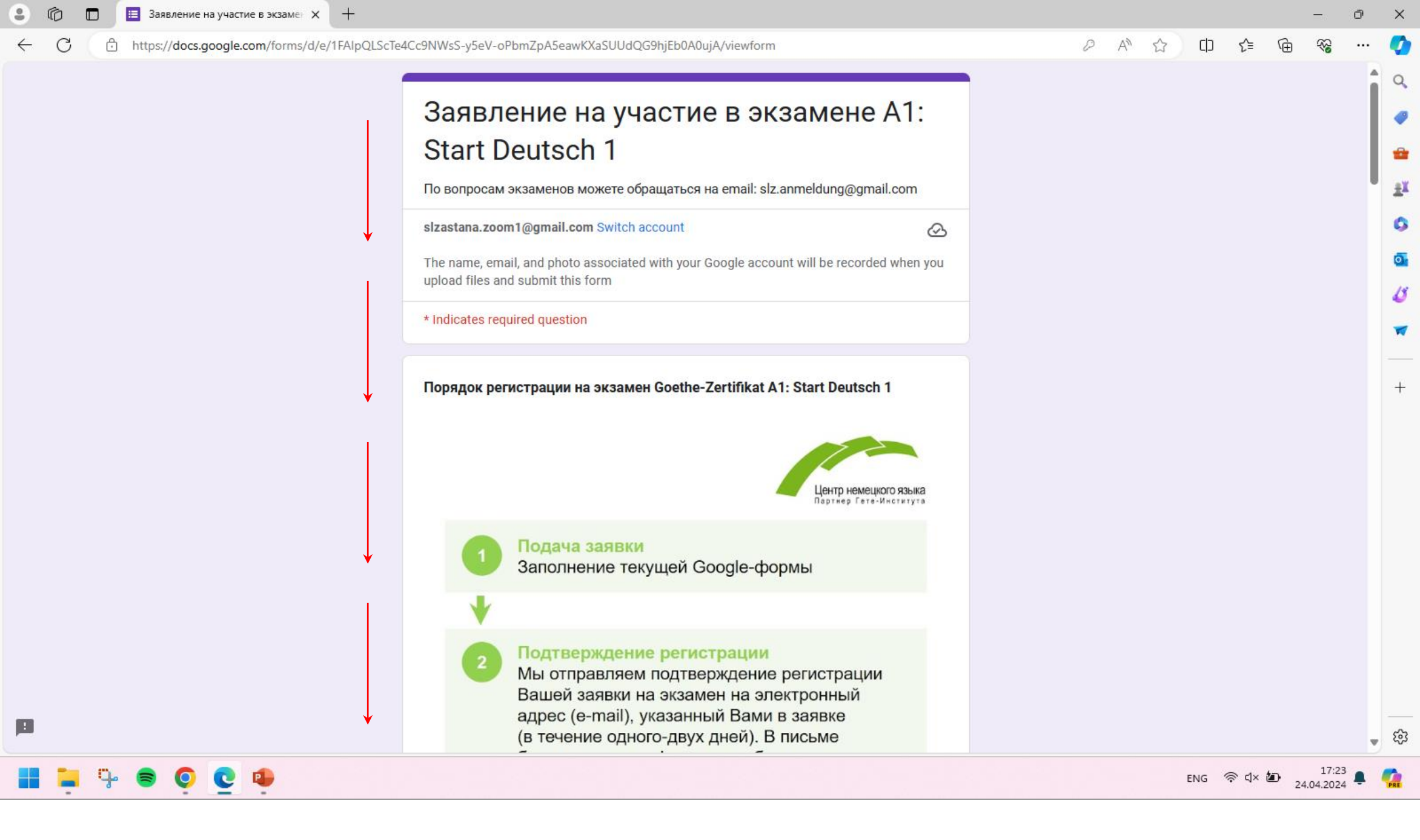

Google-форма заявления готова для заполнения.

| •            |          | 😑 Заявление на участие в экзан | ме⊢ Х    | +                                                                                                    |      |     |          |      | -                 | Ō | $\times$ |
|--------------|----------|--------------------------------|----------|----------------------------------------------------------------------------------------------------|------|-----|----------|------|-------------------|---|----------|
| $\leftarrow$ | C ê      | https://docs.google.com/form   | ms/d/e/1 | AlpQLScTe4Cc9NWsS-y5eV-oPbmZpA5eawKXaSUUdQG9hjEb0A0ujA/viewform                                                                                                    | AN 🏠 | C)  | ะ∕็≡     | Ē    | ~~                |   | Ø        |
|              |          |                                |          | Настоящим подтверждаю, что я ознакомился (-лась) и согласен (-сна) с<br>условиями следующих документов:<br>Публичный договор<br>Правила участия в экзамене SLZ Astana<br>Гёте-Институттың емтихан ережесі<br>Порядок сдачи экзаменов Гёте-Института<br>Goethe-Zertifikat A1: Start Deutsch 1 емтихан өткізу бойынша нұсқаулық<br>Goethe-Zertifikat A1: Fit in Deutsch 1 емтихан өткізу бойынша нұсқаулық<br>Goothe-Zertifikat A1: Fit in Deutsch 1 емтихан өткізу бойынша нұсқаулық<br>Goothe-Zertifikat A1: Fit in Deutsch 1 емтихан өткізу бойынша нұсқаулық<br>Положение о проведении экзамена Goethe-Zertifikat A1: Fit in Deutsch<br>Информация о защите персональных данных |      |     |          |      |                   |   |          |
|              |          |                                |          | Ожидайте подтверждение регистрации Вашей заявки на экзамен на<br>иказанный Вами электронный адрес (e-mail) в течение одного-двух дней.<br>Комментарии / вопросы:<br>Your answer<br>Submit Dever submit passwords through Google Forms.<br>This content is neither created nor endorsed by Google. <u>Report Abuse - Terms of Service - Privacy Policy</u><br>Google Forms                                                                                                    |      |     |          |      |                   |   | +        |
|              |          |                                |          |                                                                                                    |      |     |          |      | 10.00             | • | 63       |
|              | <u> </u> | • 🖷 🖸 💽                        |          |                                                                                                    |      | ENG | ୍ଦି ଏ× ଏ | D 24 | 16:56<br>.04.2024 |   | PRE      |

Последовательно ответьте на все вопросы и нажмите «Отправить» / «Submit»

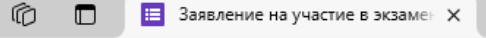

.

 $\leftarrow$ 

C

https://docs.google.com/forms/u/0/d/e/1FAIpQLScTe4Cc9NWsS-y5eV-oPbmZpA5eawKXaSUUdQG9hjEb0A0ujA/formResponse

+

#### Заявление на участие в экзамене A1: Start Deutsch 1

Ваше заявление на участие в экзамене находится в обработке. Ожидайте электронное подтверждение на указанный Вами почтовый ящик в течение 1-2 дней.

This content is neither created nor endorsed by Google. Report Abuse - Terms of Service - Privacy Policy.

Google Forms

Ð

A 🗘

CD

Հ≡

G

 $\times$ 

Q

1

±ĭ

C

o-

15

1

+

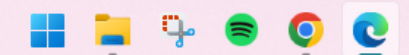

ENG 奈 디× 🖅 16:57 💂

Форма заполнена

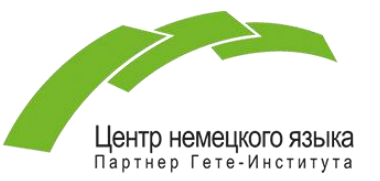

Поздравляем! Вы успешно заполнили заявление на экзамен. Ваше заявление на участие в экзамене находится в обработке. Ожидайте электронное подтверждение (письмо) на указанный Вами почтовый ящик в течение 1-2 дней.